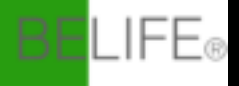

Handleiding

## **Slimme Garagedeur Controller**

Monitor en open uw garagedeur overal

# ${ m m m m m M}$ Waarschuwing

Om ernstig letsel door uw bewegende garagedeur of poorten te voorkomen:

- Laat kinderen de Slimme Garagedeur Controller en app niet gebruiken zonder toezicht van volwassenen.
- Bedien uw Slimme Garagedeur Controller alleen als u vrij zicht heeft op uw garage of poort en u heeft gecontroleerd of er geen objecten zijn die de werking van de deur belemmeren.
- Wacht altijd tot de garagedeur of poort volledig gesloten is.

#### Inhoud van de doos

- 1. Slimme Garagedeur Controller & Garagedeur Sensor
- 2. 3M zelfklevende stikkers, één groot en twee klein
- 3. Vier ZIP snelbinders
- 4. Twee metalen sensor montagebeugels
- 5. Set van 2 schroeven, 4 bouten, 4 moeren, 4 klemmetjes met spijker
- 6. Vier 3M zelfklevende kabelklemmetjes
- 7. Deze handleiding
- 8. Compatibiliteitstabel

#### Compatibiliteitscontrole

#### Controleer of de Slimme Garagedeur Controller werkt met uw garagedeur

- Zoek uw garagedeur op in de meegeleverde "Compatibiliteitstabel". Garagedeur Controllers met gele / paarse leerknoppen zullen waarschijnlijk NIET werken.
- 2. Zorg er handmatig voor dat uw garagedeuropener compatibel is met de Slimme Garagedeur Controller.
  - Volg de draden van de aan de muur gemonteerde garagecontroller naar uw garagedeuropener.
  - Gebruik een punttang of paperclip om de twee garagedeur-aansluitingen samen te raken waar de aan de muur gemonteerde garagedeurcontrollerdraden op de opener zijn aangesloten.

Als de garagedeur open of dicht gaat, is de Slimme Garagedeur Controller compatibel met uw garagedeuropener. Dit zijn de contacten waarop de Slimme Garagedeur Controller zal worden aangesloten.

## Stel uw Smart Life-account in

1. Download de Smart Life-app voor uw IOS- of Android-apparaat.

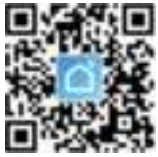

#### 2. Maak account aan.

• Nieuwe Smart Life gebruiker:

Meldt u aan om een account aan te maken. Voer uw mobiele telefoon of e-mailadres in, tik vervolgens op "Verificatiecode ophalen", voer vervolgens de code in die u in uw mobiele telefoon of e-mail hebt ontvangen om het wachtwoord in te stellen.

• Bestaande Smart Life gebruiker:

Ga naar "Inloggen met een bestaand account".

#### Installatieoverzicht

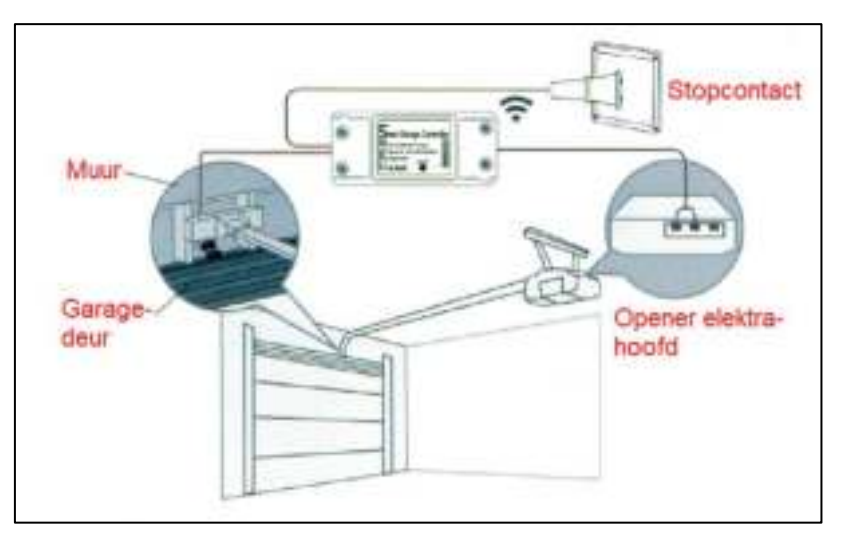

#### Voorbereiding voor installatie

#### 1. Controlleer uw wifi.

Controleer het wifi-signaal in de garage, waar de Slimme Garagedeur Controller op ongeveer 1,5 meter afstand van de garagedeuropener wordt gemonteerd.

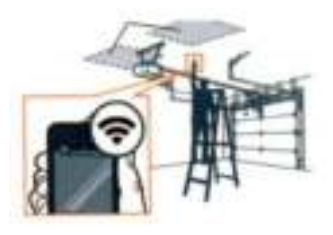

#### 2. Schakel uw apparaat in.

Zoek een geschikte locatie en voorzie de Slimme Garagedeur Controller van stroom door deze aan te sluiten. De LED-indicator begint te knipperen.

## Voeg de Slimme Controller toe aan de Smart Life-app

Attentie: Schakel de bluetooth van de smartphone in en verbind de smartphone met je wifi-thuisnetwerk voordat u de volgende stappen uitvoert.

 Start de app en tik op de "+" in de rechterbovenhoek om de Slimme Controller toe te voegen.

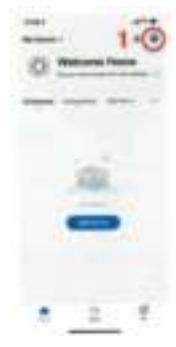

2. Tik op Go to add.

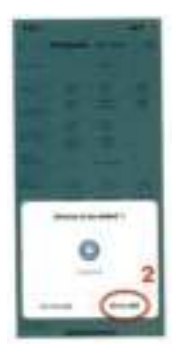

3. Voer uw wifi-naam en wachtwoord voor thuis in en tik op **Bevestigen**.

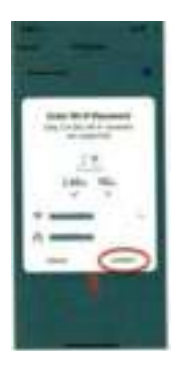

4. Nu is uw Slimme Garagedeur Controller met succes toegevoegd aan de Smart Life-app. Tik op **Gereed**.

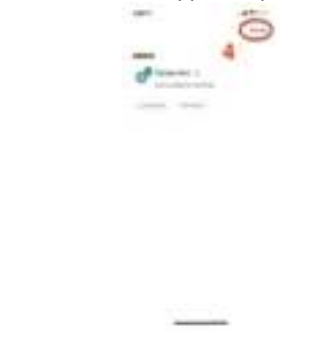

Attentie: Als de Slimme Controller niet via Bluetooth aan de Smart Life-app kan worden toegevoegd, kunt u deze in AP-modus verbinden, zie pagina 20.

#### Installeer de Slimme Controller

- 1. Verbind the Slimme Controller met de Opener.
  - Schakel uw bestaande garagedeuropener uit.
  - Sluit de blootliggende rode en zwarte signaaldraden van de Slimme Controller aan op de twee contacten die zijn aangesloten op de muurknop. Draadvolgorde doet er niet toe.
  - Steek de twee blootliggende draden in de aansluitingen aan de achterkant van uw garagedeuropener.

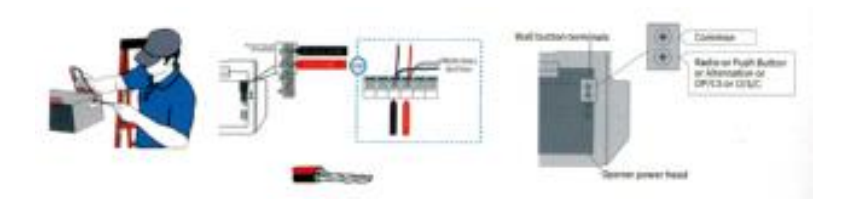

#### 2. Installeer the sensor

- De sensor heeft twee delen. Beide sensordelen moeten parallel aan elkaar worden gemonteerd en ze moeten 3 tot 15 mm van elkaar verwijderd zijn en elkaar niet raken.
- Monteer de sensor met draad op de garagemuur en monteer de sensor zonder draad op de bovenkant van de garagedeur.

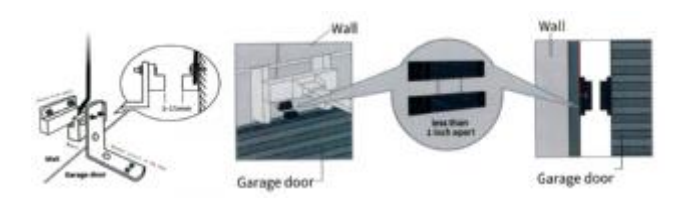

## Veelvoorkomende spraakopdrachten

#### Alexa

- Alexa, open de garagedeur.
- Alexa, sluit de garagedeur.

#### **Google Home**

- Hallo Google, open de garagedeur.
- Hallo Google, sluit de garagedeur.

## Siri

- Hallo Siri, open de garagedeur.
- Hallo Siri, sluit de garagedeur.

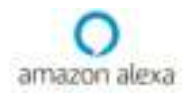

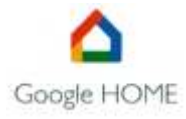

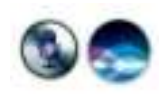

#### Koppel uw Smart Life-account aan Alexa

1. Start de Amazon Alexa-app.

Tik op **Skills & Games** in het verticale menu en zoek vervolgens naar **Smart Life**. Selecteer deze en tik op **ENABLE TO USE**.

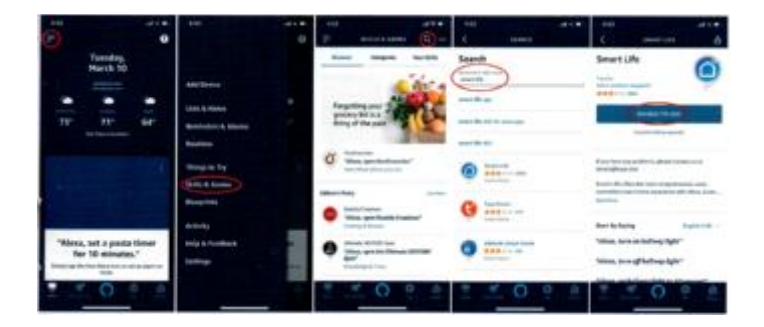

U wordt nu doorgestuurd naar de accountlinkpagina.
 Type hier uw Smart Life-account en wachtwoord.
 Tik vervolgens op Nu koppelen om uw Smart Life-account te koppelen.

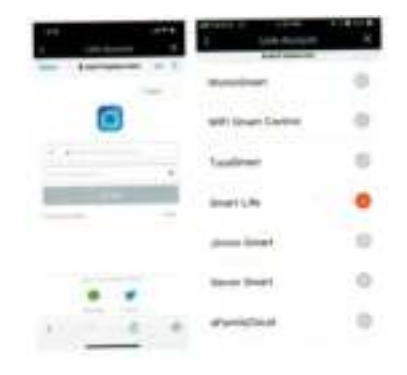

3. Selecteer vervolgens DISCOVER DEVICES.

Nu is Smart Life gelinkt aan Alexa.

U kunt de 4-cijferige Alexa-spraakcode instellen in SETTINGS.

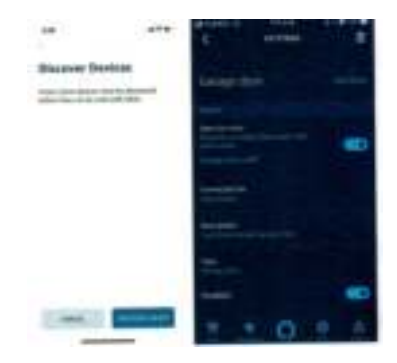

#### Koppel uw Smart Life-account aan Google Home

Voordat u Smart Life aan Google Home koppelt:

- Start de Smart Life-app, tik op Garagedeur.
- Tik op de ring bel in de rechterbovenhoek.
- Tik op Wachtwoord instellen, voer daarna een wachtwoord in en tik vervolgens op Bevestigen.

|     | interest for the second | ···· | <br>Alarm | ···· | 4                                    | - | 4 |
|-----|-------------------------|------|-----------|------|--------------------------------------|---|---|
|     | -                       |      |           | 0    | 944 44<br>1944 - 1944<br>1944 - 1944 |   |   |
| ſ   |                         |      |           |      | Green Tasker                         |   |   |
|     |                         |      |           |      | 1                                    | 2 | 2 |
| 0   | 0 8                     |      |           |      | 7                                    | * |   |
| *** |                         |      |           |      |                                      | 0 |   |

- 1. Start de Google Home-app.
- 2. Voeg uw Google Assistent toe aan de Google Home-app door de **MENU**-knop in de linkerbovenhoek te selecteren en vervolgens **Apparaten** te selecteren.
- 3. Selecteer Home Control om Smart Life toe te voegen aan uw Google Assistent.
- Selecteer het pictogram "+" in de rechterbenedenhoek om Smart Life aan uw Google Assistent toe te voegen. Hiermee kunt u alle Smaty Life-apparaten bedienen via de Google Assistent.

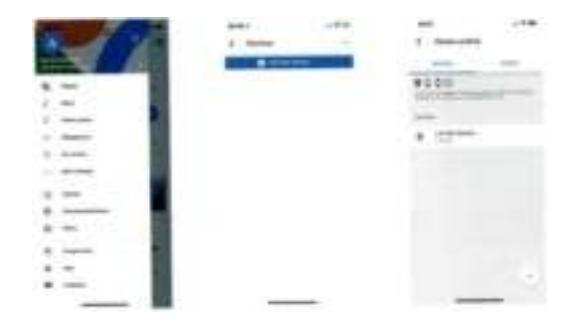

- 5. Selecteer Smart Life. Voer uw accountgegevens in.
- 6. Selecteer Autoriseren om Google toestemming te geven voor toegang tot Smart Life.
- 7. Uw Smart Life Garage-deurapparaten zijn nu verbonden met Google.

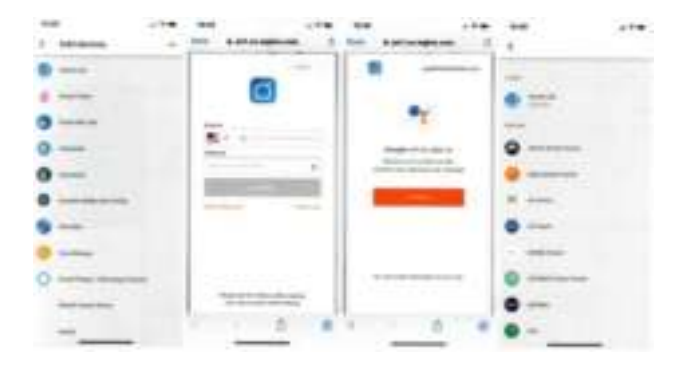

## Stel Siri in om de garagedeur te bedienen

- 1. Log in op de Smart Life-app, selecteer Smart onderaan het scherm.
- 2. Tik op "+", selecteer Start Tap to Run, selecteer Start het apparaat.
- 3. Selecteer Garagedeur, tik op schakelaar, selecteer vervolgens AAN, klik op Opslaan en klik nogmaals op Opslaan.

|   |   |      | _    |  |
|---|---|------|------|--|
| 2 |   | 2    | - 10 |  |
|   | - | <br> |      |  |
|   |   |      |      |  |

- 4. Ga terug naar de Smart-pagina en tik rechtsonder op het pictogram **Toevoegen** aan Siri. Zet de tap **Garagedeur**-schakelaar op AAN.
- 5. Selecteer **Toevoegen aan Siri**. Nu kunt u het toverwoord **Open de garagedeur** zeggen.

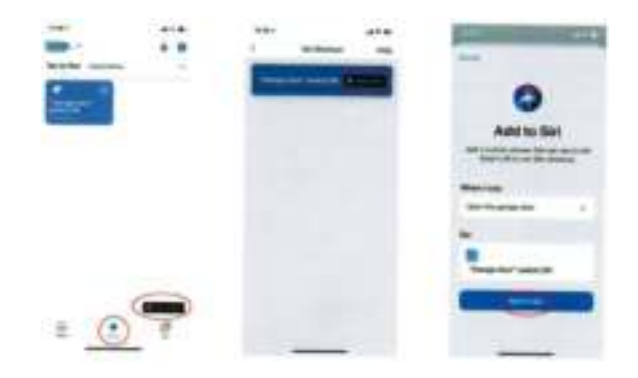

#### Controller-apparaat toevoegen aan de Smart Life-app (AP-modus)

Belangrijk:

Houd de AAN / UIT-knop ingedrukt totdat het rode lampje langzaam knippert (2 s / tijd)

 Start de app en tik op de "+" in de rechterbovenhoek om een Slimme Garagedeur Controller toe te voegen.

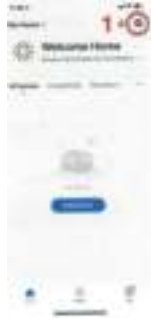

2, 3, 4 Selecteer achtereenvolgens Handmatig toevoegen, Elektricien en Garagedeuropener.

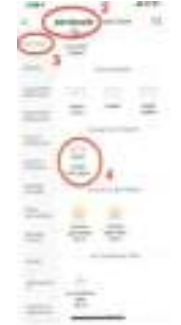

 Kies uw wifi-netwerk en voer het wachtwoord in. Tik vervolgens op Volgende.

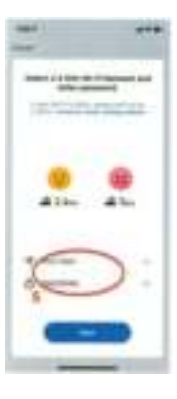

 Tik op de EZ-modus in de rechterbovenhoek, verander naar APmodus. Selecteer onderaan Bevestig indicator langzaam knippert, tik op Volgende.

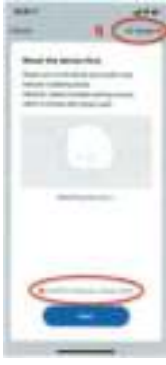

7. Tik op Ga om verbinding te maken

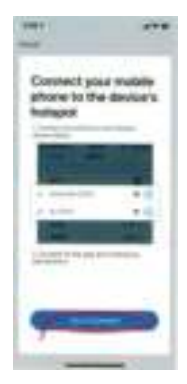

8. Selecteer **WLAN** bij de instelling van uw mobiele telefoon.

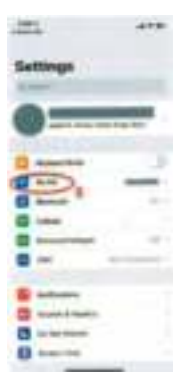

9. Kies **Smart Life-XXXX**netwerk in de WLANinstelling.

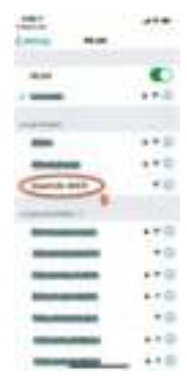

 Schakel terug naar de Smart Life-app wanneer WLAN met succes is verbonden met het Smart Life-XXXX-netwerk.

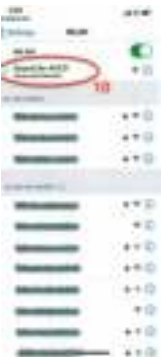

11. Het toont **Apparaat toevoegen** in de Smart Life-app.

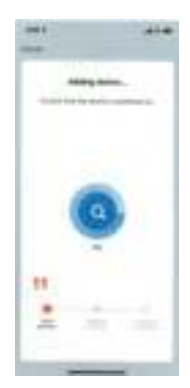

12. Nu is uw Slimme Garagedeur Controller succesvol toegevoegd. Tik op **Gereed** 

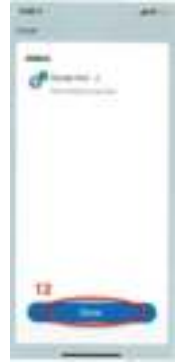

©2021 BeLife® 20210408